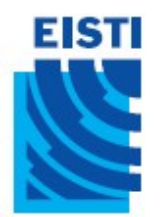

# Examen de Java EE 2009 - 2010

### **Conditions d'examen :**

- Tous les documents sont autorisés sauf Internet.
- Le devoir se fait sur machine et se rendra sur une clef USB fournie par les examinateurs.

**Note Importante :** Vous devez implémenter le site web suivant en JEE. Le fichier que vous devez rendre est un WAR contenant l'ensemble de votre site AINSI QUE LES SOURCES Java. Tout autre type de rendu (zip du projet Eclipse, zip des fichier, ...)entrainera automatiquement une note nulle.

## Emploi du temps

Le but de cet exercice est de réaliser un site permettant à un utilisateur de créer un emploi du temps. Vous pouvez vous inspirer de la vue suivante pour le côté graphique :

|       | Lundi    | Mardi | Mercredi | Jeudi         | Vendredi |
|-------|----------|-------|----------|---------------|----------|
| 8:30  |          |       |          | Algorithmique |          |
| 9:00  |          | ADA   |          | Algorithmique |          |
| 9:30  |          | ADA   |          | Algorithmique |          |
| 10:00 |          | ADA   |          | Algorithmique |          |
| 10:30 |          | ADA   |          |               |          |
| 11:00 |          | ADA   |          |               |          |
| 11:30 |          | ADA   |          |               |          |
| 12:00 |          |       |          |               |          |
| 12:30 |          |       |          |               |          |
| 13:00 |          |       |          |               |          |
| 13:30 |          |       |          |               |          |
| 14:00 | IHM JAVA |       |          |               |          |
| 14:30 | IHM JAVA |       |          |               |          |
| 15:00 | IHM JAVA |       |          |               |          |
| 15:30 | IHM JAVA |       |          |               |          |
| 16:00 | IHM JAVA |       |          |               | JEE      |
| 16:30 | IHM JAVA |       |          |               | JEE      |
| 17:00 |          |       |          |               | JEE      |
| 17:30 |          |       |          |               |          |
| 18:00 |          |       |          |               |          |
| 18:30 |          |       |          |               |          |

Entrez un créneau à ajouter :

Jour : Mercredi 
Heure de début : 17:00 
Heure de Fin : 12:00 
Matière : JEE

Ajouter

#### **Remarques :**

- Pour réaliser cet exercice, nous respecterons les normes MVC du JEE.
- L'utilisation des JSTL et des CSS n'est pas obligatoire mais vous procurera un bonus s'ils sont correctement utilisés.
- Le code doit être relativement clair (évitez le plus possible de mettre de gros blocs de code Java dans vos JSP => utilisez des méthodes statiques).

<u>Question 1 :</u> Commencez par créer le modèle (JavaBean) de votre emploi du temps. Nous supposerons que notre emploi du temps se décompose en 5 jours. La journée commence à 8h30 et se termine à 18h30. Chaque case correspond à un créneau de 30 mn. Un emploi du temps est donc un tableau statique à 2 dimensions de 5 x 21 créneaux.

<u>Question 2 :</u> Créez maintenant la vue de votre site Web. Ici, on n'a qu'une seule page à afficher, notre index est donc également notre vue. Cette page affichera le modèle sous forme d'un .. ainsi qu'un formulaire permettant d'ajouter un nouveau créneau.

<u>Question 3 :</u> Créez le controlleur de votre site Web, qui récupère le créneau à ajouter au formulaire et modifie le bean du modèle. Stockez le bean dans le scope approprié. Le controlleur doit être appelé dans le formulaire par l'url suivante : (url du site)/GO.

<u>Question 4 :</u> Le controlleur doit gérer d'éventuelles erreurs de saisies du formulaire : heure de départ supérieure à heure de fin.

<u>Question 5 (bonus) :</u> Ajoutez un CSS et améliorez le graphisme de votre page.

## Annexe HTML / CSS

• Pour fixer la taille d'une case d'un tableau, utilisez l'attribut width :

• Dans un formulaire, pour créer une liste déroulante (*name = value* : le paramètre envoyé par le formulaire) :

```
<select name="Jour">
        <option value="0">Lundi</option>
        <option value="1">Mardi</option>
        <option value="1">Mardi</option>
        <option value="2">Mercredi</option>
        <option value="3">Jeudi</option>
        <option value="4">Vendredi</option>
        </select>
```

- Pour ajouter une bordure à un tableau ( la valeur de l'attribut *border* défini l'épaisseur du trait) :
- CSS : Pour centrer du texte par rapport à la case d'un tableau ou autre : text-align: center;
- CSS: Pour colorer un fond (par exemple une cellule d'un tableau): background-color: *Blue*;